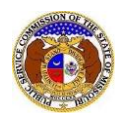

Tariffs are filed with the Missouri Public Service Commission which contain the company's rules and regulations, rates, and territory areas.

To search for tariffs:

<u>Currently Effective Tariff or Cancelled Tariff Sheet(s)</u> <u>Cancelled Tariffs in Their Entirety Search</u> <u>Tariff Item Search (includes Substitutes, Withdrawals, & Extensions)</u>

- 1) Navigate to EFIS.
- 2) Select the 'Utility Compliance e-Filings & Search' tab.

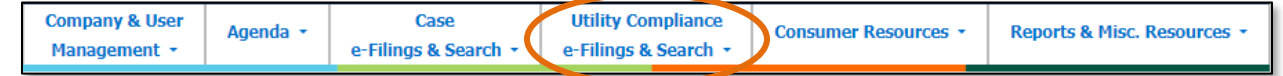

3) Select the 'Tariff Search' link.

| Utility Compliance<br>e-Filings & Search +   |
|----------------------------------------------|
| Tariff Search                                |
| New Non-Case e-Filing                        |
| Existing Non-Case e-Filing &<br>Search       |
| Informal Interconnection<br>Agreement Search |
| Existing Utility Event e-Filing &<br>Search  |

## Currently Effective Tariff or Cancelled Tariff Sheet(s) Search

- 1) Input the applicable search criteria.
- 2) Keep the box checked below the **Tariff Type** field labeled **Limit results to new and replacement** tariffs:.
- 3) Keep the box checked below the Current Status field labeled Limit results to all current tariffs:.
- 4) Select the **Search** button; or click the **Clear** button to clear all fields and start over.

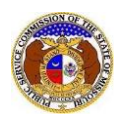

|                   | Tarif                                                        | f Search                                                                                                    |                |  |  |
|-------------------|--------------------------------------------------------------|----------------------------------------------------------------------------------------------------|----------------|--|--|
| Search Criteria 🕶 |                                                              |                                                                                                    | Help           |  |  |
|                   | "Parent" and "Doing Business As" companies                   | s will also be included when searching on a company.                                                                                            |                |  |  |
|                   | Individua                                                    | I Item Search:                                                                                                    |                |  |  |
| Tracking No.      | Related Submission No.                                       | Issued Date                                                                                                    | Effective Date |  |  |
| JI-2000-1234      | XX-2000-0000                                                 | From To                                                                                                    | From To        |  |  |
| Utility Type      | Company                                                      | Tariff Type                                                                                                    | Current Status |  |  |
| (Select)          | ✓ Begin typing for suggestions                               | (Select)                                                                                                    | (Select)       |  |  |
|                   | Include companies closed in EFIS:  Search on single company: | Include companies closed in EFIS: Limit results to new and replacement tariffs: Limit results to all current tariffs: Search on single company: |                |  |  |
| PSC MO No.        | Limit Results to Tariffs with Cancelled Sheets:              |                                                                                                    |                |  |  |
| From To           |                                                              |                                                                                                    |                |  |  |
|                   | Search                                                       | Clear                                                                                                    |                |  |  |

- 5) A list of the current tariff matching the search criteria selected will be displayed below the Search button.
- 6) Click the **Results to Excel** button to send the search results to Excel.
- 7) Click on the tracking number in the Tracking No. column to view the tariff.

|                                                 |                      |                         | Search complete. The results are o           | displayed below. |                        |                |                  |  |  |  |
|-------------------------------------------------|----------------------|-------------------------|----------------------------------------------|------------------|------------------------|----------------|------------------|--|--|--|
|                                                 |                      |                         | Search                                       | Clear            |                        |                |                  |  |  |  |
| 1                                               |                      |                         | Results to Exce                              | el               |                        |                |                  |  |  |  |
| Returning 2                                     | Returning 2/2        |                         |                                              |                  |                        |                |                  |  |  |  |
| Tracking No.                                    | PSC MO No.           | Tariff Type             | Company                                      | Issued Date      | Related Submission No. | Current Status | Effective Date ~ |  |  |  |
| JE-2013-0582                                    | 6                    | Replace Tariff Entirely | Union Electric Company (Electric) (Investor) | 5/31/2013        | ET-2013-0546           | Effective      | 6/30/2013        |  |  |  |
| Tariff Title: Schedule of Rates For Electricity |                      |                         |                                              |                  |                        |                |                  |  |  |  |
| JG-2003-0027                                    | 2                    | New Tariff              | Union Electric Company (Gas) (Investor)      | 1/1/1989         |                        | Approved       | 1/1/1989         |  |  |  |
| Tariff Title: Territor                          | ry, Rates, Riders, R | ules                    |                                              |                  |                        |                |                  |  |  |  |

- 8) The *Tariff* page allows users to see the following information:
  - a) Tariff information on the currently effective tariff.

| Tariff<br>JE-2013-0582 | 🖨 Print 🛛 🕿 Subscribe Now 🖉 Help             |  |
|------------------------|----------------------------------------------|--|
| Tariff Type            | Replace Tariff Entirely                      |  |
| Company                | Union Electric Company (Electric) (Investor) |  |
| PSC MO No.             | 6                                            |  |
| Current Status         | Effective (6/30/2013)                        |  |
| Issued Date            | 5/31/2013                                    |  |
| Effective Date         | 6/30/2013                                    |  |
| Tariff Title           | Schedule of Rates For Electricity            |  |
| Related Submission No. | ET-2013-0546 💄                               |  |
|                        |                                              |  |

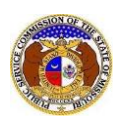

# b) In the *Tariff Details* section, the following information can be found:i) Currently effective tariff pages.

| Tariff Details 🕶 |               |                                                                                                    |                   |                |                      |                          |          |           |   |
|------------------|---------------|----------------------------------------------------------------------------------------------------|-------------------|----------------|----------------------|--------------------------|----------|-----------|---|
| Item No.         | Date Filed    | Item Type                                                                                                    | Purpose of Filing | pose of Filing |                      |                          |          |           |   |
| 1                | 5/31/2013     | The revisions are filed in order to comply with the terms of the Nonunanimous Stipulation and Agreement Regarding Certain Revenue<br>Replace Requirement Issues approved by the Missouri Public Service Commission in Case No. ER-2012-0166. The filing combines current Schedules No<br>Tariff Entirely 1 and 5 and reflects other non-substantive housekeeping edits.<br>Tariff Sheet Details: Original Pages |                   |                |                      |                          |          | 6/30/2013 | • |
|                  | Attachments - |                                                                                                    |                   |                |                      |                          |          |           |   |
|                  | Name          |                                                                                                    |                   | Size           | Security             | Previous Version(s)      | Aud      | it        |   |
|                  | New Tarif     | f Coverletter.pd                                                                                                    | f                 | 0 KB           | Public               | View Previous Version(s) | <b>_</b> |           |   |
|                  | je201305      | 82 routing slip.p                                                                                                    | odf               | 0 KB           | Routing Slip         |                          | -        |           |   |
|                  | je2013-       | 0582 memo.pdf                                                                                                    |                   | 0 KB           | Staff Recommendation |                          | <u>.</u> |           |   |
|                  | New Tari      | f pgs 1 - 92.3.p                                                                                                    | df                | 0 KB           | Public               | View Previous Version(s) |          |           |   |
|                  | New Tarif     | f pgs 93 - End.j                                                                                                    | odf               | 0 KB           | Public               | View Previous Version(s) |          |           |   |
|                  | Total: 5 file | e(s), 0 KB                                                                                                    |                   |                |                      |                          |          |           |   |

#### ii) Cancelled tariff sheet(s);

| Cancelled Tariff Sheets -              |      |          |                          |          |  |
|----------------------------------------|------|----------|--------------------------|----------|--|
| Name                                   | Size | Security | Previous Version(s)      | Audit    |  |
| Cancelled Tariff pgs. 1 - 58.pdf       | 0 KB | Public   | View Previous Version(s) | <u>*</u> |  |
| Cancelled Tariff pgs. 90.5 - 161.1.pdf | 0 KB | Public   | View Previous Version(s) | <b>.</b> |  |
| Cancelled Tariff pgs. 58.1 - 90.4.pdf  | 0 KB | Public   | View Previous Version(s) | <b>.</b> |  |
| Cancelled Tariff pgs. 163 - End.pdf    | 0 KB | Public   | View Previous Version(s) | <b>.</b> |  |
| Total: 4 file(s), 0 KB                 |      |          |                          |          |  |

#### c) In the *Replaces* section, any tariff(s) that the currently effective tariff replaced or adopted;

| Replaces 🔻   |            |             |                |                |  |
|--------------|------------|-------------|----------------|----------------|--|
| Tracking No. | PSC MO No. | Tariff Type | Current Status | Effective Date |  |
| JE-2003-1349 | 1          | New Tariff  | Cancelled      | 2/15/2001      |  |
| JE-2004-0514 | 5          | New Tariff  | Cancelled      | 8/5/1959       |  |

#### d) In the *Revision(s)* section, users will find the following;

i) In the Pending section, any pending tariff revisions;

| Pending: -   |            |               |                |                |  |  |
|--------------|------------|---------------|----------------|----------------|--|--|
| Tracking No. | PSC MO No. | Tariff Type   | Current Status | Effective Date |  |  |
| YE-2023-0222 | 6          | Revise Tariff | Pending        | 7/9/2023       |  |  |
| VE 2022 0227 | 6          | Revise Tariff | Pending        | 7/9/2023       |  |  |

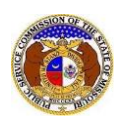

ii) In the *Effective Revision(s)* section, any approved or effective tariff revisions that have taken place for the currently effective tariff; and

| Effective Revision(s): |            |               |                |                |  |  |
|------------------------|------------|---------------|----------------|----------------|--|--|
| Tracking No.           | PSC MO No. | Tariff Type   | Current Status | Effective Date |  |  |
| JE-2023-0124           | 6          | Revise Tariff | Approved       | 6/12/2023      |  |  |
| YE-2023-0184           | 6          | Revise Tariff | Approved       | 6/1/2023       |  |  |
| YE-2023-0010           | 6          | Revise Tariff | Approved       | 5/1/2023       |  |  |
| JE-2023-0172           | 6          | Revise Tariff | Approved       | 4/8/2023       |  |  |
| YE-2023-0153           | 6          | Revise Tariff | Approved       | 3/17/2023      |  |  |
| JE-2023-0165           | 6          | Revise Tariff | Approved       | 3/11/2023      |  |  |
| JE-2023-0097           | 6          | Revise Tariff | Approved       | 2/1/2023       |  |  |

iii) In the *Not Effective* section, any tariff revisions that have been rejected or withdrawn for the currently effective tariff.

| Not Effective: 💌 |            |               |                |                |  |  |
|------------------|------------|---------------|----------------|----------------|--|--|
| Tracking No.     | PSC MO No. | Tariff Type   | Current Status | Effective Date |  |  |
| YE-2023-0031     | 6          | Revise Tariff | Rejected       | 6/24/2023      |  |  |
| JE-2023-0168     | 6          | Revise Tariff | Withdrawn      | 3/29/2023      |  |  |
| JE-2023-0163     | 6          | Revise Tariff | Withdrawn      | 3/28/2023      |  |  |
| JE-2023-0095     | 6          | Revise Tariff | Withdrawn      | 2/1/2023       |  |  |
| YE-2022-0076     | 6          | Revise Tariff | Rejected       | 2/12/2022      |  |  |
| YE-2021-0175     | 6          | Revise Tariff | Rejected       | 2/12/2022      |  |  |
| YE-2021-0081     | 6          | Revise Tariff | Rejected       | 8/27/2021      |  |  |
| YE-2021-0103     | 6          | Revise Tariff | Rejected       | 4/9/2021       |  |  |

# Cancelled Tariffs in Their Entirety Search

- 1) Uncheck the box below the Tariff Type field labeled Limit results to new and replacement tariffs:
- 2) Uncheck the box below the Current Status field labeled Limit results to all current tariffs:.
- 3) In the Current Status field, select 'Cancelled' from the drop-down list.
- 4) Input the applicable search criteria.
- 5) Select the **Search** button; or click the **Clear** button to clear all fields and start over.

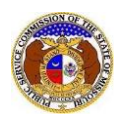

|                   | Tarif                                                        | f Search                                           |                                       |
|-------------------|--------------------------------------------------------------|----------------------------------------------------|---------------------------------------|
| Search Criteria - |                                                              |                                                    | Help                                  |
|                   | "Parent" and "Doing Business As" companies                   | will also be included when searching on a company. |                                       |
|                   | Individual                                                   | Item Search:                                       |                                       |
| Tracking No.      | Related Submission No.                                       | Issued Date                                        | Effective Date                        |
| JI-2000-1234      | XX-2000-0000                                                 |                                                    | From To                               |
| Utility Type      | Company                                                      | Tariff Type                                        | Current Status                        |
| (Select)          | ✓ Begin typing for suggestions                               | (Select)                                           | (Select) 🗸                            |
|                   | Include companies closed in EFIS:  Search on single company: | Limit results to new and replacement tariffs:      | Limit results to all current tariffs: |
| PSC MO No.        | Limit Results to Tariffs with Cancelled Sheets:              |                                                    |                                       |
| From To           |                                                              |                                                    |                                       |
|                   | Search                                                       | Clear                                              |                                       |

- 6) A list of cancelled tariffs in their entirety matching the search criteria selected will be displayed below the Search button.
- 7) Click the **Results to Excel** button to send the search results to Excel.
- 8) Click on the tracking number in the Tracking No. column to view the tariff.

|                         |                                          |             | Search complete. The result                  | ts are displayed below. |                        |                |                  |  |  |  |
|-------------------------|------------------------------------------|-------------|----------------------------------------------|-------------------------|------------------------|----------------|------------------|--|--|--|
|                         |                                          |             | Search                                       | С                       | lear                   |                |                  |  |  |  |
|                         |                                          |             | Results to                                   | Excel                   |                        |                |                  |  |  |  |
| Returning 2             | Returning 2/2                            |             |                                              |                         |                        |                |                  |  |  |  |
| Tracking No.            | PSC MO No.                               | Tariff Type | Company                                      | Issued Date             | Related Submission No. | Current Status | Effective Date ~ |  |  |  |
| JE-2003-1349            | 1                                        | New Tariff  | Union Electric Company (Electric) (Investor) | 2/15/2001               |                        | Cancelled      | 2/15/2001        |  |  |  |
| Tariff Title: Cogene    | Tariff Title: Cogeneration, Net Metering |             |                                              |                         |                        |                |                  |  |  |  |
| JE-2004-0514            | 5                                        | New Tariff  | Union Electric Company (Electric) (Investor) | 8/5/1959                |                        | Cancelled      | 8/5/1959         |  |  |  |
| Tariff Title: Territory | , Rates, Riders, Rule                    | 5           |                                              |                         |                        |                |                  |  |  |  |

- 9) The *Tariff* page allows users to see the following information:
  - a) Tariff information on the completely cancelled tariff.

| Tariff<br>JE-2003-1349 |                                              | 🔒 Print | Subscribe Now | 🛿 Help |
|------------------------|----------------------------------------------|---------|---------------|--------|
| Tariff Type            | New Tariff                                   |         |               |        |
| Company                | Union Electric Company (Electric) (Investor) |         |               |        |
| PSC MO No.             | 1                                            |         |               |        |
| Current Status         | Cancelled (6/30/2013)                        |         |               |        |
| Issued Date            | 2/15/2001                                    |         |               |        |
| Effective Date         | 2/15/2001                                    |         |               |        |
| Tariff Title           | Cogeneration, Net Metering                   |         |               |        |
| Related Submission No. |                                              |         |               |        |

- b) In the *Tariff Details* section, the following information can be found:
  - i) Cancelled effective tariff pages

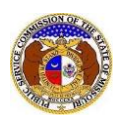

| Tariff Details - |               |        |                       |            |           |              |             |  |                          |                |       |
|------------------|---------------|--------|-----------------------|------------|-----------|--------------|-------------|--|--------------------------|----------------|-------|
|                  | ltem          | No.    | Date Filed            | Item Type  | Purpose   | of Filing    |             |  | Item Status              | Effective Date | Audit |
|                  | 1             |        | 2/15/2001             | New Tariff | To Provid | le Service i | n Missouri. |  | Effective                |                |       |
|                  | Attachments - |        |                       |            |           |              |             |  |                          |                |       |
|                  |               | Nam    | e                     |            | Si        | ze           | Security    |  | Previous Version(s)      | Audit          |       |
|                  |               | New    | Tariff Submission.pdf |            | 0         | KB           | Public      |  | View Previous Version(s) | <u>*</u>       |       |
|                  |               | Total: | 1 file(s), 0 KB       |            |           |              |             |  |                          |                |       |

c) In the *Replaced By* section, the tariff(s) that replaced or adopted the cancelled tariff;

| Replaced By 💌 |            |                         |                |                |  |  |
|---------------|------------|-------------------------|----------------|----------------|--|--|
| Tracking No.  | PSC MO No. | Tariff Type             | Current Status | Effective Date |  |  |
| JE-2013-0582  | 6          | Replace Tariff Entirely | Effective      | 6/30/2013      |  |  |
|               |            |                         |                |                |  |  |

d) In the *Revision(s)* section, any tariff revisions for the cancelled tariff;

| Revision(s) < |            |               |                |                |  |
|---------------|------------|---------------|----------------|----------------|--|
| Tracking No.  | PSC MO No. | Tariff Type   | Current Status | Effective Date |  |
| YE-2013-0313  | 1          | Revise Tariff | Approved       | 1/24/2013      |  |

### Tariff Item Search (includes Substitutes, Withdrawals, & Extensions)

- 1) Check the box beside Individual Item Search:
  - a) Once this box is checked, additional fields will appear (Item Type, Item Status, Purpose of Filing, & Tariff Sheet Details)
- 2) Uncheck the box below the Tariff Type field labeled Limit results to new and replacement tariffs:.
- 3) Uncheck the box below the Current Status field labeled Limit results to all current tariffs:.
- 4) Input the applicable search criteria.
- 5) Select the **Search** button; or click the **Clear** button to clear all fields and start over.

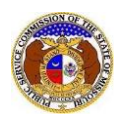

|                                       | Tariff                                                       | Search                                            |                      |
|---------------------------------------|--------------------------------------------------------------|---------------------------------------------------|----------------------|
| Search Criteria -                     |                                                              |                                                   | Help                 |
|                                       | "Parent" and "Doing Business As" companies w                 | ill also be included when searching on a company. |                      |
|                                       | Individual It                                                | em Search: 🗹                                      |                      |
| Tracking No.                          | Related Submission No.                                       | Dote Fileu                                        | Effective Date       |
| JI-2000-1234                          | XX-2000-0000                                                 | From To                                           | From To              |
| Utility Type                          | Company                                                      | Tariff Type                                       | Item Type            |
| (Select)                              | Begin typing for suggestions                                 | (Select)                                          | (Select)             |
|                                       | Include companies closed in EFIS:  Search on single company: | Limit results to new and replacement tariffs:     |                      |
| Current Status                        | Item Status                                                  | Purpose of Filing                                 | Tariff Sheet Details |
| (Select) V                            | (Select) 🗸                                                   |                                                   |                      |
| Limit results to all current tariffs: |                                                              |                                                   |                      |
| PSC MO No.                            | Limit Results to Tariffs with Cancelled Sheets:              |                                                   |                      |
| From To                               |                                                              |                                                   |                      |
|                                       | Search                                                       | Clear                                             |                      |
|                                       | Resul                                                        | ts to Excel                                       |                      |

- 6) A list of tariffs matching the search criteria selected will be displayed below the Search button.
- 7) Click the **Results to Excel** button to send the search results to Excel.
- 8) Click on the tracking number in the **Tracking No.** column to view the tariff.

| Search complete. The results are displayed below.                                                                                                    |                  |            |                   |                        |                     |                        |             |                |  |  |  |
|----------------------------------------------------------------------------------------------------|------------------|------------|-------------------|------------------------|---------------------|------------------------|-------------|----------------|--|--|--|
|                                                                                                    |                  |            |                   | Search                 |                     | Clear                  |             |                |  |  |  |
|                                                                                                    | Results to Excel |            |                   |                        |                     |                        |             |                |  |  |  |
| Returning 1                                                                                                    | Returning 1/1    |            |                   |                        |                     |                        |             |                |  |  |  |
| <u>Tracking No.</u><br>Tariff Type<br>Current Status                                                                                                    | ltem No.         | PSC MO No. | <u>Item Type</u>  | <u>Company</u>         | <u>Date Filed</u> ∽ | Related Submission No. | Item Status | Effective Date |  |  |  |
| JG-2024-0124<br>Revise Tariff                                                                                                    | 3                | 9          | Substitute Tariff | Spire (Gas) (Investor) | 7/8/2024            | GO-2024-0242           | Substituted |                |  |  |  |
| Purpose of Filing: Substitute Tariff Sheet No. 9.14 and Tariff Sheet No. 9.26 to edit sheet reference and to add definition for over and under delivery.<br>Tariff Sheet Details: Tariff Sheet No. 9.14 and Tariff Sheet 9.26 |                  |            |                   |                        |                     |                        |             |                |  |  |  |
| Returning 1/1                                                                                                    |                  |            |                   |                        |                     |                        |             |                |  |  |  |

For additional assistance, please contact the Data Center at (573) 751-7496 or <u>dcsupport@psc.mo.gov</u>.